# eFolder Overview

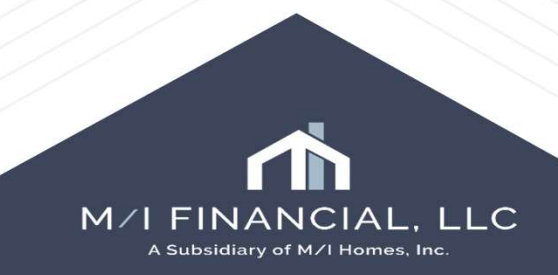

### eFolder File Manager

| Open Web Vie | w Se    | arch AllRegs | 🛄 वन्वातव |                         |              |  |
|--------------|---------|--------------|-----------|-------------------------|--------------|--|
|              |         |              |           |                         |              |  |
| -Consent     | Desweet | Disalasuras  | Patrice   | Description of Harrison | File Manager |  |

# Within the eFolder, File Manager, you will have the ability to:

- Browse and Attach files (Upload)
- Merge files
- Split files
- Annotate

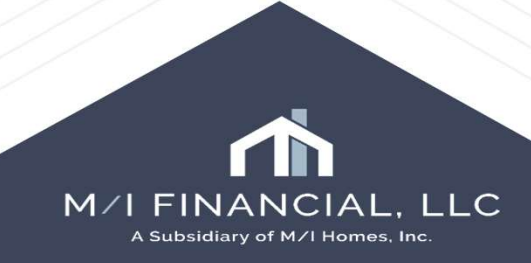

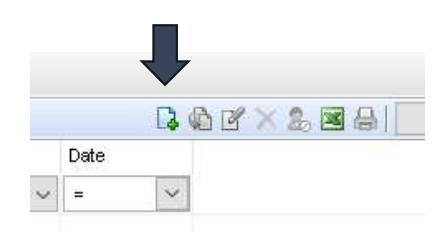

| Add Document  |                    |        |
|---------------|--------------------|--------|
| Add a new doc | ument              |        |
| Add documents | from Document Sets |        |
|               |                    |        |
|               |                    |        |
|               | ОК                 | Cancel |
|               |                    | 1      |

In order to attach files in the eFolder, you will need to first select add new document icon and press ok. This will put you into the document details screen.

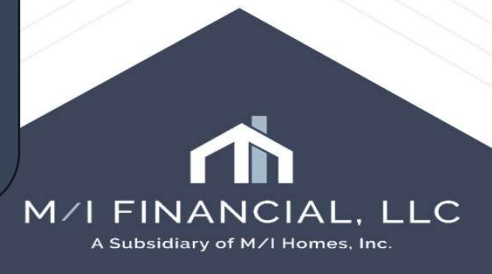

| O Docume    | nt Details (Untitled) |          |                            |                  |                             |        |                   | - 🗆 🗙          |
|-------------|-----------------------|----------|----------------------------|------------------|-----------------------------|--------|-------------------|----------------|
| Details     |                       | Files    |                            |                  |                             |        |                   | 🕒 🗋 🕼 🗇 👼 🔛 🗙  |
| Name        | Untitled ~            | Name     | Date                       | Current Version  |                             |        |                   |                |
| Description | ~                     |          |                            |                  |                             |        |                   |                |
|             | ~                     |          |                            |                  |                             |        |                   |                |
| For Romower |                       |          |                            |                  | W COMMON &                  |        |                   |                |
|             | In c                  | document | : details, y<br>attach ico | rou will need to | press the brows<br>ocument. | se and |                   |                |
|             |                       |          |                            | /////            |                             |        | A Subsidiary of M | /I Homes, Inc. |

| Details              |                         |                     | Files                                  |         |                    |                                |        |                  |       |     |
|----------------------|-------------------------|---------------------|----------------------------------------|---------|--------------------|--------------------------------|--------|------------------|-------|-----|
| Name                 | Untitled                | ~                   | Name                                   | Date    | Current Version    |                                |        |                  |       |     |
| Description          |                         | ^                   |                                        |         |                    |                                |        |                  |       |     |
| For Borrower<br>Pair | import and Program Code | S Browse and Attach |                                        |         |                    |                                |        |                  |       | >   |
| For Milestone        | 🦲 Submittal             | ← → ~ ↑ □ > T       | his PC > Desktop > Encompass test docs |         |                    | ✓ ♂ Search Encompass test docs |        |                  | Q     |     |
| Access               | AU, BM, CL, CU, FN, LA, | Organize 👻 New fold | ler                                    |         |                    |                                |        |                  |       | 0   |
| Conditions           |                         | Attachments         | Name ^                                 | Status  | Date modified      | Туре                           |        | Size             |       |     |
|                      |                         | CAbraham            | Encompass borrower docs                | 0       | 1/14/2025 12:51 PM | File folder                    |        |                  |       |     |
| ATR/QM               |                         | C Desktop           | 485 income calc                        | Ø       | 3/28/2025 9:33 AM  | Adobe Acro                     | bat D  | 331 KB           |       |     |
|                      |                         | Documents           | 🖲 485 urla                             | 0       | 3/27/2025 2:47 PM  | Adobe Acro                     | bat D  | 7,379 KB         |       |     |
|                      |                         | Meetings            | 🔊 487 urla                             | 0       | 3/27/2025 3:04 PM  | Adobe Acro                     | bat D  | 10,464 KB        |       | - 1 |
| Doc Groups           |                         | Microsoft Teams     | analyzer 488                           | 0       | 3/28/2025 8:41 AM  | Adobe Acro                     | bat D  | 309 KB           |       |     |
|                      |                         |                     | appraisal ack                          | 0       | 3/25/2025 10:18 AM | Adobe Acro                     | bat D  | 7,338 KB         |       |     |
| Available            | WebCenter 🔽 TPO         | Pictures            | Commitment letter 308                  | 0       | 2/21/2025 10:30 AM | Adobe Acro                     | bat D  | 79 KB            |       |     |
|                      |                         | Recordings          | Current insurance request              | 0       | 3/12/2025 8:50 AM  | Adobe Acro                     | bat D  | 304 KB           |       |     |
| fracking             | * 1111111 A             | Scans               | encompass conditions summary           | 0       | 3/17/2025 8:48 AM  | Adobe Acro                     | bat D  | 249 KB           |       |     |
| out                  | 2011                    | This PC             | 🔒 encompass flood and hazard           | 0       | 3/12/2025 8:42 AM  | Adobe Acro                     | bat D  | 543 KB           |       |     |
| Status Com           | ments                   | 2D Objects          | Fannie Mae Test Cases Info             | $\odot$ | 1/15/2025 12:08 PM | Adobe Acro                     | bat D  | 416 KB           |       |     |
| Days to Rec          | eive                    | Jo objects          | fannie mae test cases                  | 0       | 1/8/2025 8:56 AM   | Adobe Acro                     | bat D  | 416 KB           |       |     |
| Days to Expi         | ire                     | Desktop             | income analyzer paystub 2              | 0       | 2/26/2025 2:33 PM  | Adobe Acro                     | bat D  | 240 KB           |       |     |
| Requested F          | From                    | Documents           | 🔲 🛃 income analyzer paystub 3 and 4    | 0       | 2/26/2025 2:35 PM  | Adobe Acro                     | bat D  | 475 KB           |       |     |
|                      |                         | Downloads           | income analyzer paystub                | Ø       | 2/26/2025 2:33 PM  | Adobe Acro                     | bat D  | 241 KB           |       |     |
|                      | eu                      | h Music Y           | income analyzer tax returns            | 0       | 2/26/2025 2-28 DM  | ∆dohe ∆cro                     | hat D  | 6 116 KR         |       |     |
| Re-reque             | ested                   | File                | name:                                  |         |                    | ~                              | All Si | upported Formats |       | ~   |
| Received             | t                       |                     | L                                      |         |                    |                                |        |                  |       |     |
| Reviewe              | d                       |                     |                                        |         |                    |                                |        | Open             | Cance | đ   |

You will locate the documents you wish to upload.

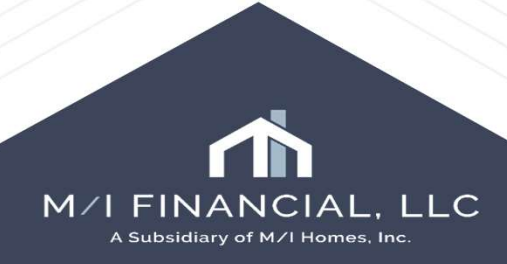

| cument Details (Untitled)                           |       |                                      |                |       |                 |           |                                     |            |        |
|-----------------------------------------------------|-------|--------------------------------------|----------------|-------|-----------------|-----------|-------------------------------------|------------|--------|
| •                                                   | Files |                                      |                |       |                 |           |                                     |            |        |
| Untitled $\sim$                                     | Name  | Date C<br>05/12/25 01:30 PM          | urrent Version |       |                 |           |                                     |            |        |
| tion A                                              |       |                                      |                |       |                 |           |                                     |            |        |
| ower Import and Program Code Davis 🗸 🗸              |       |                                      |                |       |                 | ******    |                                     |            |        |
| one 📕 Sukenittal 🗸 🗸                                |       | 1 /2                                 | ^ ~ 130        | К 🗸   | $\Theta \oplus$ | Edit File | View Original                       | Download * |        |
| AU, BM, CL, CU, FN, LA, LD, LO, LP, Others, PC, UW, |       |                                      |                |       |                 |           |                                     |            |        |
| 5                                                   |       |                                      |                |       |                 |           |                                     |            |        |
|                                                     |       |                                      |                |       |                 |           |                                     |            |        |
| ps                                                  |       |                                      |                |       |                 |           |                                     |            |        |
|                                                     |       | Earnings Stat                        | tement         |       |                 |           |                                     |            |        |
| WebCenter 🖓 TPO Portal 🖉 EDM Lenders                |       |                                      |                |       |                 |           |                                     |            |        |
| TIDDIA                                              |       | Alpha Bravo Chai<br>2390 Suppy Drive | rlie Technolo  | gies  |                 |           | Period Beginning:<br>Period Ending: | 01/25/25   |        |
| Comments                                            |       | Louisville, KY 4020                  | 7              |       |                 |           | Pay Date:                           | 02/07/25   |        |
| Receive                                             |       | Tavable Marital Status               |                |       |                 |           | John Homeowner                      |            |        |
| Expire                                              |       | Fed: Single                          |                |       |                 |           | 175 13th Street                     |            |        |
| ited From                                           |       | Exemptions/Allowance                 | is             |       |                 |           | Washington, DC 200                  | 13         |        |
| uested                                              |       | Fed: 1                               |                |       |                 |           |                                     |            |        |
| equested                                            |       |                                      |                |       |                 |           |                                     |            |        |
| eived 05/12/25 01:30 PM 🔲 🗸 branchmng 🔍             |       |                                      |                |       |                 | 1000      |                                     |            |        |
| ewed                                                |       | Earnings                             | rate           | nours | this period     | YTD       |                                     |            |        |
| dy for UW                                           |       | Regular                              | 0.00           | 80    | 2,050.00        | 5,992.30  |                                     |            |        |
| dy to Ship                                          |       | Commission                           |                |       | 435.00          | 1 152 57  | Other Benefi                        |            | 1000   |
|                                                     |       | Commission                           |                |       | 425.00          | 1,153.57  | UCA                                 | LS current | 100.00 |
|                                                     |       | Tio                                  |                |       |                 |           | пэн                                 | 50.00      | 100.00 |
|                                                     |       | np                                   |                |       |                 |           |                                     |            |        |
|                                                     |       |                                      |                |       |                 |           | w                                   |            |        |

The chosen document will then upload into the document details.

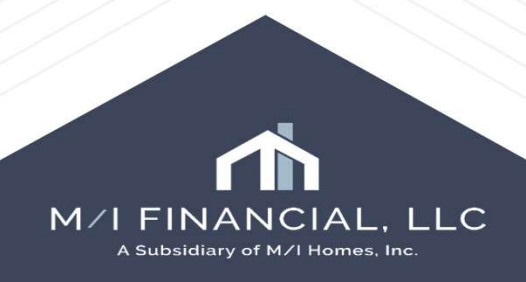

O Document Details (Paystub)

| Name                                         | Paystub                                               | ~            |
|----------------------------------------------|-------------------------------------------------------|--------------|
| Description                                  | Paystubs                                              | ^            |
|                                              |                                                       | v            |
| For Borrower<br>Pair                         | import and Program Code Davis                         | ~            |
| For Milestone                                | 📕 Submittal                                           | Ŷ            |
|                                              |                                                       |              |
| Access                                       | AU, BM, CL, CU, FN, LA, LD, LO, LP, Othe              | ers, PC, UW, |
| Access<br>Conditions                         | AU, BM, CL, CU, FN, LA, LD, LO, LP, Other             | ers, PC, UW, |
| Access<br>Conditions<br>ATR/QM               | AU, BM, CL, CU, FN, LA, LD, LO, LP, Othe              | ers, PC, UW, |
| Access<br>Conditions<br>ATR/QM<br>Doc Groups | AU, BM, CL, CU, FN, LA, LD, LO, LP, Othe<br>Pay Stubs | ers, PC, UW, |

You can name the attachment from the dropdown and if available, assign the document to a condition. When finished you will press close, and the attachment will appear in the documents folder.

| Doc | umer               | nts Con     | ditions  | Packages    | History |                           |
|-----|--------------------|-------------|----------|-------------|---------|---------------------------|
| Do  | cum                | ents Vie    | w Sta    | indard View |         | <ul> <li>J O Z</li> </ul> |
| Doo | cume               | nt Group    | All Doc  | uments)     |         | ~                         |
| Do  | <mark>q</mark> ume | ents (14)   |          |             |         |                           |
| Att | Fo                 | Name 🔺      |          |             |         | Description               |
|     |                    | Bank State  | ement    |             |         |                           |
| 6   |                    | Fee Servi   | ce       |             |         |                           |
|     |                    | IRS-W2      |          |             |         | W-2s - Last 2 years       |
|     |                    | Loan Sum    | mary W   | /orksheet   |         | Loan Summary Worksheet    |
| 0   |                    | Lock Cont   | irmation | n:          |         |                           |
|     |                    | Other Ser   | vices    |             |         | Additional Services       |
| è   |                    | Paystub     |          |             |         | Paystubs                  |
| ò   |                    | Paystub     |          |             |         | Paystubs                  |
|     |                    | Prequalific | ation Le | etter - TX  |         |                           |
|     |                    |             |          |             |         | M                         |

| FINANCIAL, L <u>A Subsid</u>iary of M/I Homes, Inc.

### eFolder File Manager – Merging Documents

| 1.40 | FOR PARTICULAR               |                            |                         | Semilities and the | and and and the annum           | 1104-01104 | www.ww   |
|------|------------------------------|----------------------------|-------------------------|--------------------|---------------------------------|------------|----------|
|      | Other Services               | Additional Services        | AI                      | Settlement Service | e AU, CL, CU, FN, 🧰 Application | Requested  | 05/08/25 |
| 6    | Peystub                      | Paystum                    | import and Program Cod  | Needed             | AU, CL, CU, FN, Processing      | Received   | 05/12/25 |
| 1    | Paystub                      | Paystubs                   | import and Program Cod  | Needed             | New Document                    | Received   | 05/12/25 |
|      | Prequalification Letter - TX |                            | import and Program Cod  | Custom Form        | Edit Document                   |            |          |
|      | Prequalification Letter      |                            | import and Program Cod  | Custom Form        | Lun Document                    | 1          |          |
|      | Property Tax Bill            | Property Tax Bill          | import and Program Cod. | Needed             | Rename Document                 |            |          |
|      | Recycle/Misc Bin             |                            | import and Program Cod  | Needed             | Duplicate Document              |            |          |
|      | Verification Of Employment   | Verification Of Employment | import and Program Cod  | Needed             | Delete Document                 |            |          |
|      |                              |                            |                         |                    | Export to Excel                 |            |          |
|      |                              |                            |                         |                    | Print Document                  |            |          |
|      |                              |                            |                         |                    | Save Document As                |            |          |
|      |                              |                            |                         |                    | Set Document Access Rights      |            |          |
|      |                              |                            |                         | _                  | Select All on This Page         |            |          |

If you have several documents that need to be merged into one document, (for example 1 page each of bank statement that needs to be combined) you will need to highlight the documents. Once highlighted, you will need to right click and press the edit document.

This will then openup the Document Manager.

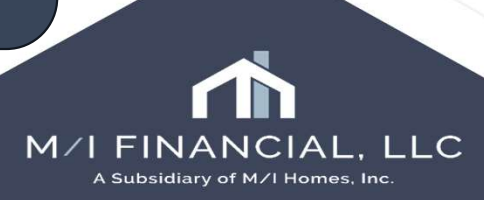

### eFolder File Manager – Merging Documents

| Stacking Order None                                                                                                    | ~                                                                                                    | Files Docum                                              | ent Details                                                                                                    |                                                                                                    |                                    |                   |
|----------------------------------------------------------------------------------------------------|----------------------------------------------------------------------------------------------------|----------------------------------------------------------|----------------------------------------------------------------------------------------------------|----------------------------------------------------------------------------------------------------|------------------------------------|-------------------|
| Varne 🔺                                                                                                    | For Borrower                                                                                                    | Details                                                  |                                                                                                    | Status                                                                                                    | Comments                           | B & >             |
| Bank Statement                                                                                                    | import and 🔺                                                                                                    | -                                                        | Para di seconda di seconda di sec |                                                                                                    | Name 🔺                             | Date              |
| Fee Service                                                                                                    | All                                                                                                    | Documents                                                | Paystub                                                                                                    | Days to Receive                                                                                                    |                                    |                   |
| ] IRS-W2                                                                                                    | import and                                                                                                    |                                                          | 1 uystoo                                                                                                    | Days to Expire                                                                                                    |                                    |                   |
| Loan Summary Worksheet                                                                                                    | import and                                                                                                    | For Borrower                                             |                                                                                                    | Requested From                                                                                                    |                                    |                   |
| Lock Confirmation                                                                                                    | All                                                                                                    | Pair                                                     | import and Program Code Davis 🛛 🗸                                                                                                    |                                                                                                    |                                    |                   |
| Other Services                                                                                                    | All                                                                                                    | F                                                        |                                                                                                    | C Requested                                                                                                    |                                    |                   |
| ) Paystub                                                                                                    | import and                                                                                                    | For milestone                                            | <b>`</b>                                                                                                    | Re-requested                                                                                                    |                                    |                   |
| 🖞 Paystub                                                                                                    | import and                                                                                                    | Access                                                   | ALL CL. CIL EN LA LD LO LP Others PC                                                                                                    | Pacalved 05/12/25 branchmon Q                                                                                                    |                                    |                   |
| 9 Paystub                                                                                                    | import and                                                                                                    | 100003                                                   |                                                                                                    |                                                                                                    |                                    |                   |
| Prequalification Letter -                                                                                                    | import and                                                                                                    | Conditions                                               | Pay Stubs                                                                                                    | Reviewed                                                                                                    |                                    |                   |
| Prequalification Letter                                                                                                    | import and                                                                                                    |                                                          |                                                                                                    | Ready for UW                                                                                                    |                                    |                   |
| Property Tax Bill                                                                                                    | import and 🎽                                                                                                    |                                                          |                                                                                                    | - Paradu ta Shin                                                                                                    |                                    |                   |
|                                                                                                    | >                                                                                                    | ATR/QM                                                   |                                                                                                    | C Ready to Ship                                                                                                    |                                    |                   |
| Drag a document and p in a (                                                                                                    | condition below                                                                                                    |                                                          |                                                                                                    |                                                                                                    | Text                               |                   |
|                                                                                                    |                                                                                                    |                                                          |                                                                                                    |                                                                                                    |                                    | 100               |
|                                                                                                    |                                                                                                    |                                                          |                                                                                                    |                                                                                                    |                                    |                   |
| Condition Type <all con<="" td=""><td>) 🗸 🚺</td><td>Doc Groups</td><td>Income</td><td></td><td></td><td></td></all>                                                                                                    | ) 🗸 🚺                                                                                                    | Doc Groups                                               | Income                                                                                                    |                                                                                                    |                                    |                   |
| Condition Type <all code="" os=""> (1</all>                                                                                                    | ) V 🚺                                                                                                    | Doc Groups                                               | Income<br>Needs List - Initial                                                                                                    | v .                                                                                                    |                                    |                   |
| rendition Type <all (1)<="" codes="" td=""><td>) V Rorro<br/>import an</td><td>Doc Groups</td><td>Income<br/>Needs List - Initial<br/>Underwriting</td><td><b>*</b></td><td></td><td></td></all>                                                                                                    | ) V Rorro<br>import an                                                                                                    | Doc Groups                                               | Income<br>Needs List - Initial<br>Underwriting                                                                                                    | <b>*</b>                                                                                                    |                                    |                   |
| inne A<br>Reg Pay Stubs                                                                                                    | ) V Co                                                                                                    | Doc Groups                                               | Income<br>Needs List - Initial<br>Underwritinα                                                                                                    |                                                                                                    |                                    |                   |
| Condition Type <all (1<br="" code="" loss="">ame A<br/>Pay Stubs</all>                                                                                                    | ) V Constraints of the second second | Doc Groups                                               | Income<br>Needs List - Initial<br>Underwriting                                                                                                    | v<br>1 ∧ ∨ 130% ∨ ⊖ ⊕                                                                                                    | : Q                                | 1 < 📮             |
| Condition Type <all coa="" ne=""> (1<br/>ame *<br/>🔞 Pay Stubs</all>                                                                                                    | ) For Borro<br>import an                                                                                                    | Doc Groups                                               | Income<br>Needs List - Initial<br>Underwritino                                                                                                    |                                                                                                    | : Q                                | 1 < 📮             |
| Condition Type <all cod="" pa=""> (1<br/>ame ▲</all>                                                                                                    | ) V RorBorro<br>import an                                                                                                    | Doc Groups                                               | Income<br>Needs List - Initial<br>Underwriting                                                                                                    | ↓ 130% ⊖ ⊕<br>income analyzer pay:                                                                                                    | i: Q<br>stub 3 and 4.pdf (2 pages) | 1 ( 🗐             |
| Condition Type <all (1<br="" back="" code="">ame A<br/>B Pay Stubs</all>                                                                                                    | ) V Romanne (Construction) For Borro                                                                                                    | Doc Groups                                               | Income<br>Needs List - Initial<br>Underwriting                                                                                                    | v<br>1 ∧ ∨ 130% ∨ ⊖ ⊕<br>income analyzer pays                                                                                                    | E C stub 3 and 4.pdf (2 pages)     | 1 < 🗐             |
| Condition Type <all 54="" code=""> (1</all>                                                                                                    | ) V R                                                                                                    | Doc Groups                                               | Income<br>Needs List - Initial<br>Underwriting                                                                                                    | ↓ 130% ✓ ⊖ ⊕<br>income analyzer pay:                                                                                                    | E Q stub 3 and 4.pdf (2 pages)     | 1 < 📮             |
| Condition Type <all cec="" se=""> (1<br/>ame ▲<br/>I 😰 Pay Stubs</all>                                                                                                    | ) V D                                                                                                    |                                                          | Income<br>Needs List - Initial<br>Underwriting                                                                                                    | v<br>1 ∧ ∨ 130% ∨ ⊖ ⊕<br>income analyzer pay                                                                                                    | E Q stub 3 and 4.pdf (2 pages)     | 1 (5              |
| Condition Type All Cool back (1                                                                                                    | ) V 💽                                                                                                    | Doc Groups                                               | Income<br>Needs List - Initial<br>Underwriting                                                                                                    | v<br>I ∧ ∨ I30% ∨ ⊖ ⊕<br>Income analyzer pay                                                                                                    | i Q<br>stub 3 and 4.pdf (2 pages)  | 1 <Ę              |
| Condition Type <all (1<="" back="" code="" td=""><td>) V 😱</td><td>C:</td><td>Income<br/>Needs List - Initial<br/>Underwriting</td><td>v<br/>1 ∧ ∨ 130% ∨ ⊖ ⊕<br/>income analyzer pays</td><td>E C stub 3 and 4.pdf (2 pages)</td><td>1 &lt; [</td></all>                                                                                                    | ) V 😱                                                                                                    | C:                                                       | Income<br>Needs List - Initial<br>Underwriting                                                                                                    | v<br>1 ∧ ∨ 130% ∨ ⊖ ⊕<br>income analyzer pays                                                                                                    | E C stub 3 and 4.pdf (2 pages)     | 1 < [             |
| ondition Type<br>All Cec se> (1                                                                                                    | ) V R                                                                                                    | Doc Groups                                               | Income<br>Needs List - Initial<br>Underwriting                                                                                                    | v<br>1 ∧ ∨ 130% ∨ ⊖ ⊕<br>income analyzer pays                                                                                                    | E Q<br>stub 3 and 4.pdf (2 pages)  | 1 <[              |
| Condition Type All Cool base (1                                                                                                    | ) V D                                                                                                    | C C C C C C C C C C C C C C C C C C C                    | Income<br>Needs List - Initial<br>Underwriting                                                                                                    | I A V 130% V O O                                                                                                    | i Q<br>stub 3 and 4.pdf (2 pages)  | 1 (Ę              |
| Condition Type <all (1<br="" cod="" serve="">ame 🔺<br/>ame Serve (1<br/>ame Serve (1)<br/>ame Serve (1)<br/>ame S</all> | ) V R                                                                                                    | CI<br>CI<br>CI<br>CI<br>CI<br>CI<br>CI<br>CI<br>CI<br>CI | Inome<br>Needs List - Initial<br>Underwriting                                                                                                    | nings Statement                                                                                                    | E                                  | 1 (Ģ              |
| ondition Type All Cool bask (1<br>me ▲<br>⑧ Pay Stubs                                                                                                    | ) V R                                                                                                    |                                                          | Income<br>Needs List - Initial<br>Underwriting                                                                                                    | 1       ~       130%       ~       •       •       •       •       •       •       •       •       •       •       •       •       •       •       •       •       •       •       •       •       •       •       •       •       •       •       •       •       •       •       •       •       •       •       •       •       •       •       •       •       •       •       •       •       •       •       •       •       •       •       •       •       •       •       •       •       •       •       •       •       •       •       •       •       •       •       •       •       •       •       •       •       •       •       •       •       •       •       •       •       •       •       •       •       •       •       •       •       •       •       •       •       •       •       •       •       •       •       •       •       •       •       •       •       •       •       •       •       •       •       •       •       •       •       • | EPeriod Beginning: 0               | 1 < []<br>//25/25 |

The two documents will then combine into one in the windowpane area.

Drag and drop the highlighted documents to the condition type and press close.

Then the merged document will appear in the documents folder.

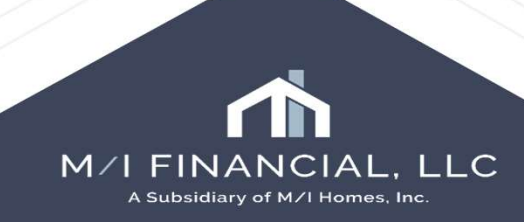

### eFolder File Manager – Extracting/Splitting

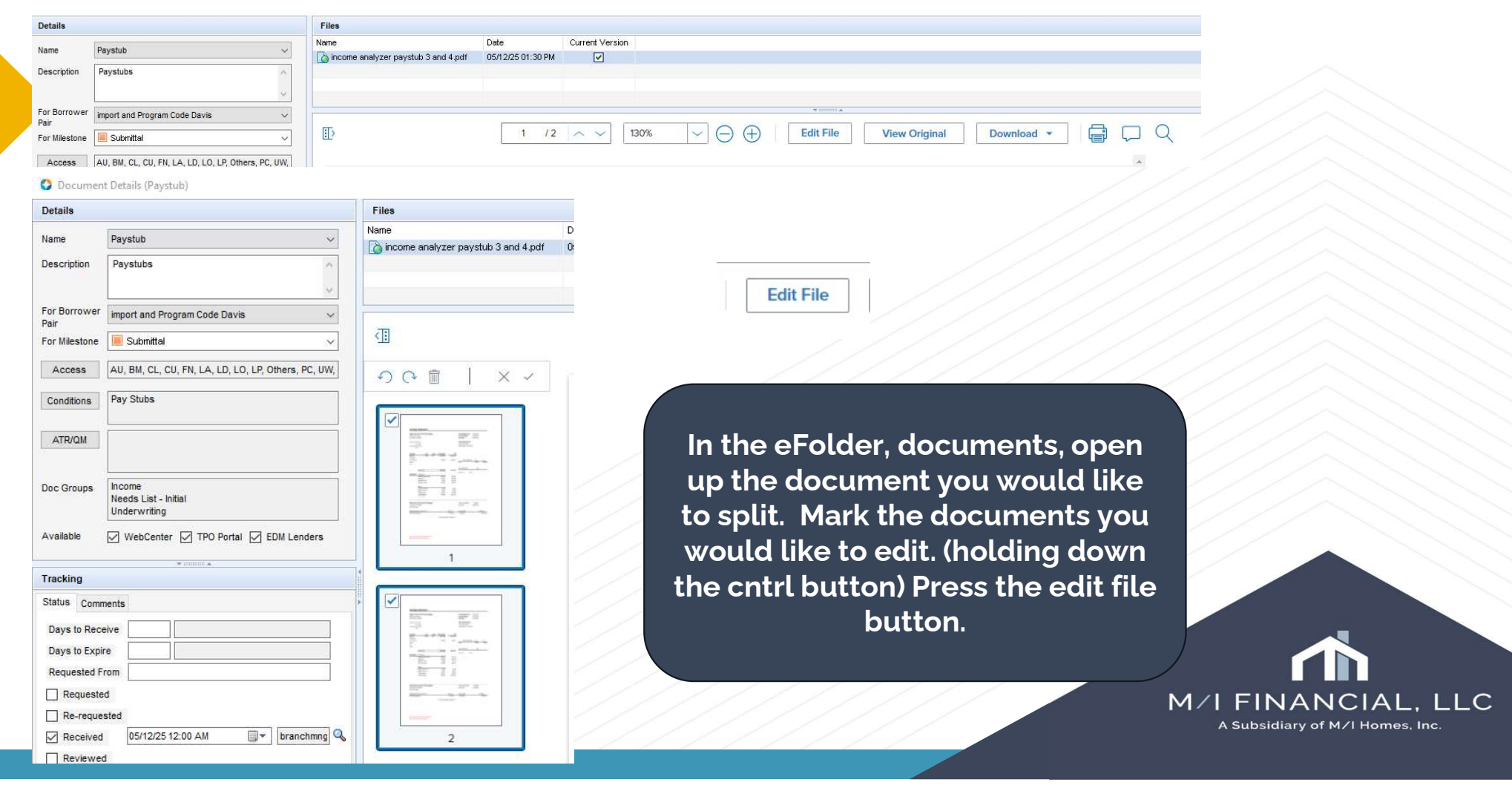

# eFolder File Manager – Extracting/Splitting

|             |   | Extract pages X                                                                                                    |
|-------------|---|----------------------------------------------------------------------------------------------------|
| り<br>つ<br>つ |   | New file name         income analyzer paystub 3 and 4.pdf         Assign to folder         Recycle/Misc Bin         Documents list shows folders created before loan save         Delete pages after extraction |
| 1           | 2 | Cancel Apply Apply and Exit                                                                                                    |

To extract a document, mark the document you would like to separate and press extract. It will ask what folder you want to assign the document to. Once chosen, press apply. The document will then go to the assigned folder.

|     |   | Property Tax Bill          | Property Tax Bill          | import and Program Cod |                                                       |
|-----|---|----------------------------|----------------------------|------------------------|-------------------------------------------------------|
|     |   | Recycle/Misc Bin           |                            | import and Program Cod |                                                       |
|     |   | Verification Of Employment | Verification Of Employment | import and Program Cod |                                                       |
| /// | 2 |                            |                            |                        | M/I FINANCIAL, LLC<br>A Subsidiary of M/I Homes, Inc. |

# eFolder File Manager – Annotating

| 🗘 En   | ompass eFolder       | r.                                |                    |                     |                   |                 |                 |                          |     | - 0                  |
|--------|----------------------|-----------------------------------|--------------------|---------------------|-------------------|-----------------|-----------------|--------------------------|-----|----------------------|
| eFolde | O Document           | t Details (1003 - URLA)           |                    |                     |                   |                 |                 |                          |     | - 🗆 X                |
| Docur  | Details              |                                   |                    | Files               |                   |                 |                 |                          |     | 📴 🗎 🔍 🔶 📑 🗙          |
|        | Name                 | 1003 1101 6                       |                    | Name                | Date              | Current Version |                 |                          |     |                      |
| Docu   | Name                 | 1003 - DREA                       |                    | 1003 - URLA.pdf     | 05/15/25 03:44 PM | ✓               |                 |                          |     |                      |
| Docu   | Description          |                                   | ·                  | Log 1003 - URLA.pat | 05/15/25 04.47 PM |                 |                 |                          |     |                      |
| Docu   | 20.2000000           |                                   | ~                  |                     |                   |                 |                 |                          |     |                      |
| Att F  | For Borrower<br>Pair | John and Mary Homeowner           | ~                  |                     |                   |                 |                 |                          | 8 0 |                      |
|        | For Milestone        | 📕 Submittal                       | ×                  |                     |                   | - 17            | 1 ^ ~ 110%      | ✓ (→) (+) Download ▼     |     |                      |
| A      | Access               | AU. CL. CU. FN. LA. LD. LO. LP. C | Others. PC. UW. WC |                     |                   |                 |                 | 1002 LIDLA adf/14 pages) |     |                      |
|        |                      |                                   |                    |                     |                   |                 |                 |                          |     |                      |
|        |                      |                                   |                    |                     |                   |                 |                 |                          |     |                      |
|        |                      |                                   |                    |                     |                   |                 |                 |                          |     |                      |
|        |                      |                                   |                    |                     |                   |                 |                 |                          |     |                      |
|        |                      |                                   |                    |                     |                   |                 |                 |                          |     |                      |
|        |                      |                                   |                    |                     | Download *        |                 | 14              |                          |     |                      |
|        |                      |                                   |                    |                     |                   | Add And         | octation        |                          |     |                      |
|        |                      |                                   |                    |                     |                   | Page Part       |                 |                          |     |                      |
|        |                      |                                   |                    |                     |                   |                 |                 |                          |     |                      |
|        |                      |                                   |                    |                     |                   |                 |                 |                          | / / |                      |
|        |                      |                                   |                    |                     |                   |                 |                 |                          |     |                      |
|        |                      |                                   |                    |                     |                   |                 |                 |                          |     |                      |
|        |                      |                                   |                    |                     |                   |                 |                 |                          |     |                      |
|        |                      | $\vee$                            | When yα            | ou are attac        | hing your         | docu            | iments, you ca  | n annotate a             |     |                      |
|        |                      | d                                 |                    | at itome vou        | uvant ta          | draw            | attantion to In | the effected             |     |                      |
|        |                      | u                                 | ocumer             | it items you        | wantio            | JIAW            |                 | i the eroluer,           |     |                      |
|        |                      | ao                                | into Da            | ocument De          | tails scre        | en fro          | m the docume    | ents You will            |     |                      |
|        |                      | 90                                |                    |                     |                   |                 |                 |                          |     |                      |
|        |                      | W                                 | /ant to a          | add annotati        | ion, then i       | create          | e annotation. T | his will open            |     |                      |
|        |                      |                                   |                    |                     |                   | ialaa           | hav             |                          |     |                      |
|        |                      |                                   |                    |                     | upau              | laiug           |                 |                          |     | No Apportations Vet  |
|        |                      |                                   |                    |                     |                   |                 |                 |                          |     | He Annotations fee   |
|        |                      |                                   |                    |                     |                   |                 |                 |                          |     | Create an Annotation |
|        |                      |                                   |                    | / / / /             |                   |                 |                 |                          |     |                      |
|        |                      |                                   |                    |                     |                   |                 |                 |                          |     |                      |
|        |                      |                                   |                    |                     |                   |                 |                 |                          |     |                      |

# eFolder File Manager – Annotating

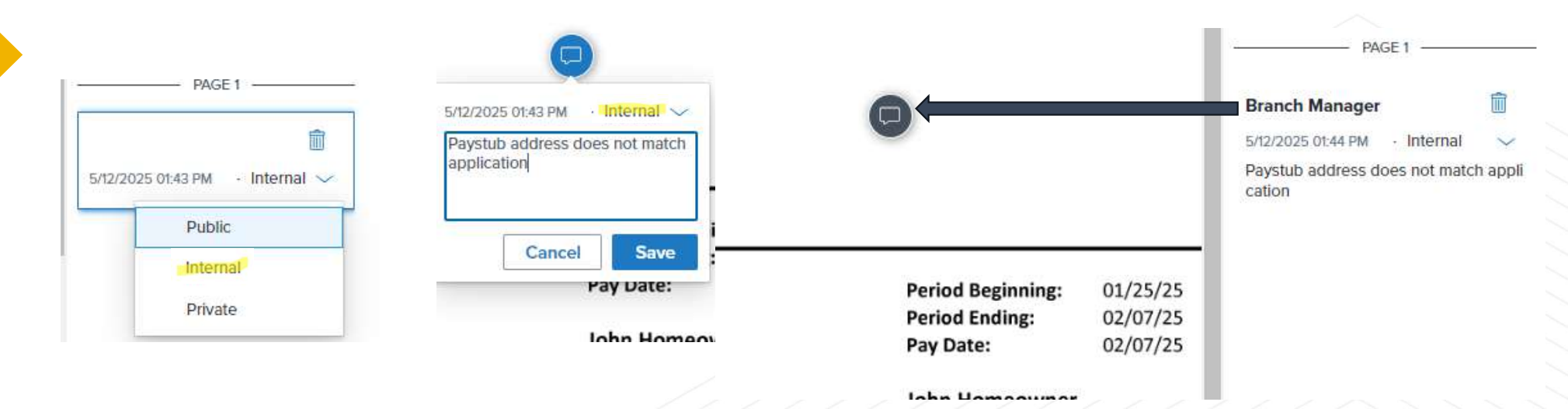

#### There are three types of annotations:

- 1. Public anyone can see these comments, including our end investors.
- 2. Internal anyone within M/I Financial
- 3. Private just the person completing the annotation.

Best practice would be to mark your comments internal. You will add the internal annotation and press save. It will appear to the right and be marked on the document as well.

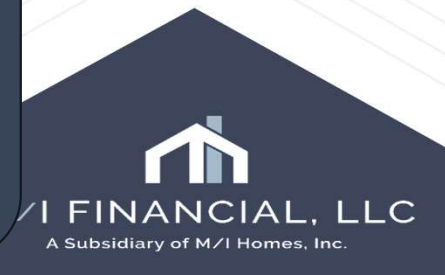

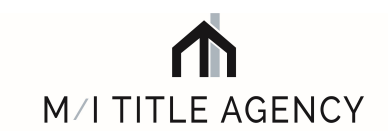

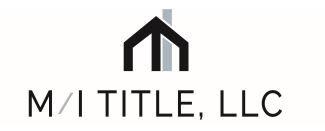

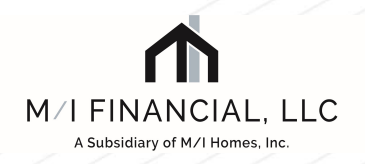

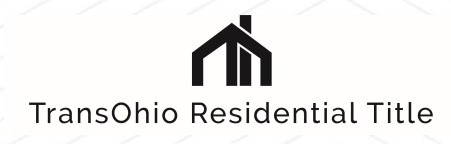

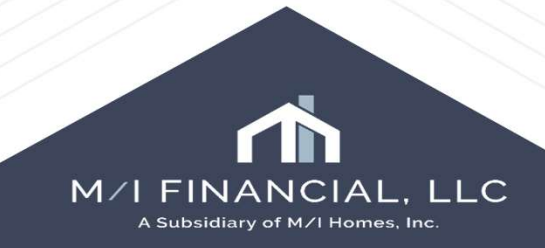